# 支障移転WEB受付 アカウントの作り方

# 支障移転Web受付 URL

<https://setsubiiten-web-west.gvm-jp.groupisex.ntt/move-pole/top>

アカウント作成 → 申請の流れになります。

# アカウント作成 1/7

#### ①をクリック

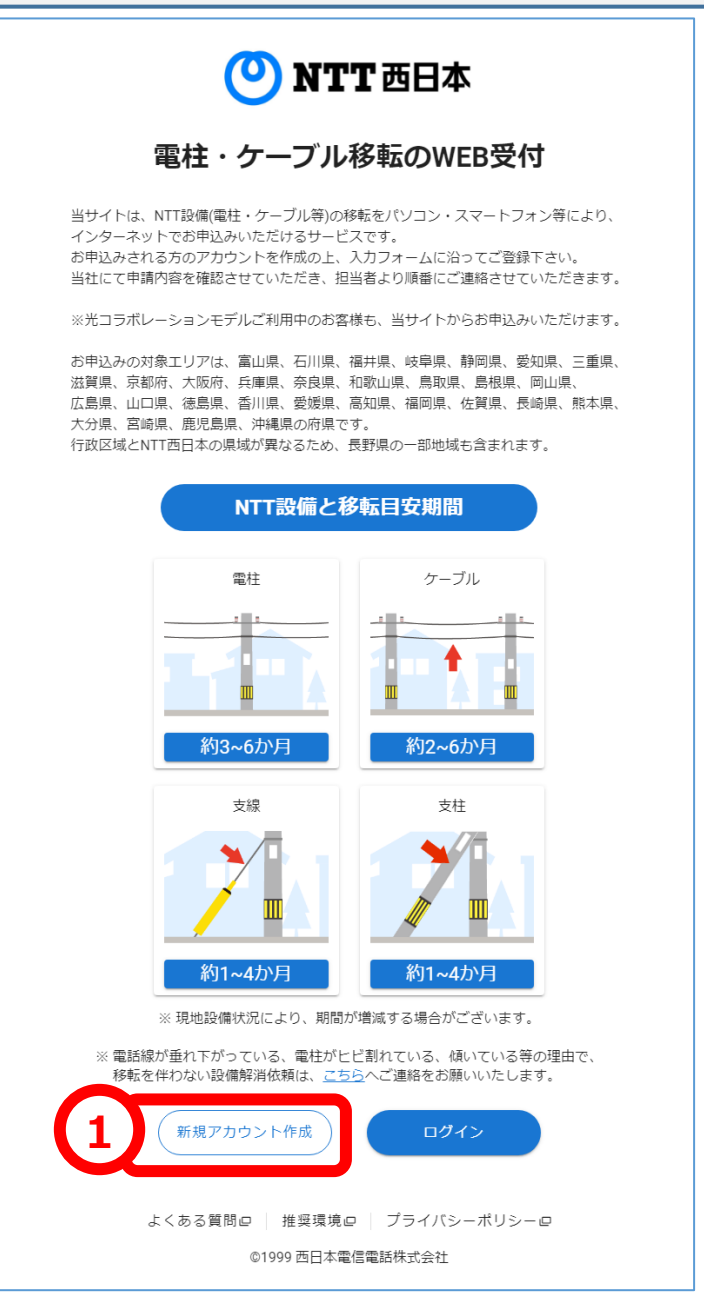

# アカウント作成 2/7

# ①・②に登録したいメールアドレスを入力し、③をクリック

|        | 電柱・ケーブル移転のWEB受付<br>新規アカウント作成       |
|--------|------------------------------------|
| アカウントに | 使用するメールアドレスを入力してください。 確認メールを送信します。 |
|        | メールアドレス :                          |
| 2      | メールアドレス(再入力) :                     |
|        | キャンセル 3 確認メールを送信                   |

# アカウント作成 3/7

前の手順で登録したメールアドレスにメールが届く
 ①をクリック

|                    | メール画面                                                                                                    |
|--------------------|----------------------------------------------------------------------------------------------------|
| 宛先                 | 2022/11/15 (火) 18:02<br>shishoiten_web-ml@west.ntt.co.jp<br>[Attention!!] 【NTT西日本_電柱・ケーブル移転受付】新規アカウント作成のお知らせ |
| NTT西日 <sup>ス</sup> | 本の電柱・ケーブル移転の WEB 受付をご利用いただきまして、誠にありがとうございます。                                                                 |
| 新規アカウン             | ント作成のお知らせになります。                                                                                              |
| 1) <sup>90%</sup>  | ない場合は、このメールを破棄して頂くようお願いいたします。                                                                                |
| tの URL             | より、新規アカウント作成のお手続きを実施してください。                                                                                  |
| https://sets       | subiiten-web-west-stg.gvm-jp.groupis-ex.ntt/?redirect=selectAccountType&token=KgclvnZg1GXemHcfMPBy           |
| ※本メールI             | は送信専用です。このままご返信いただいてもお答えできませんのでご了承ください。                                                                      |
| ※本メールI             | よ、NTT西日本の電柱・ケーブル移転の WEB 受付にて、                                                                                |
| アカウン               | トの新規作成をご希望されたお客様のメールアドレス宛へ送信しております。                                                                          |

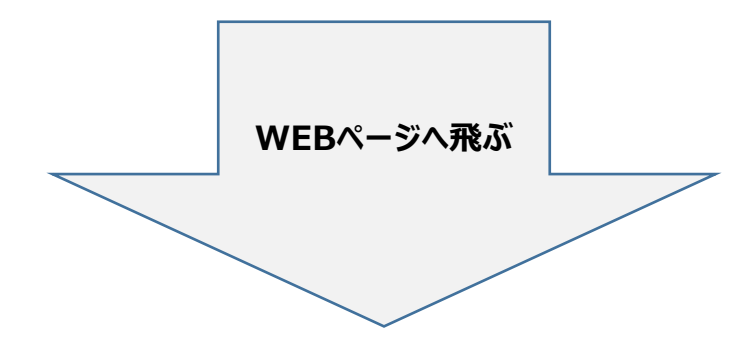

アカウント作成 4/7

#### ①をクリック

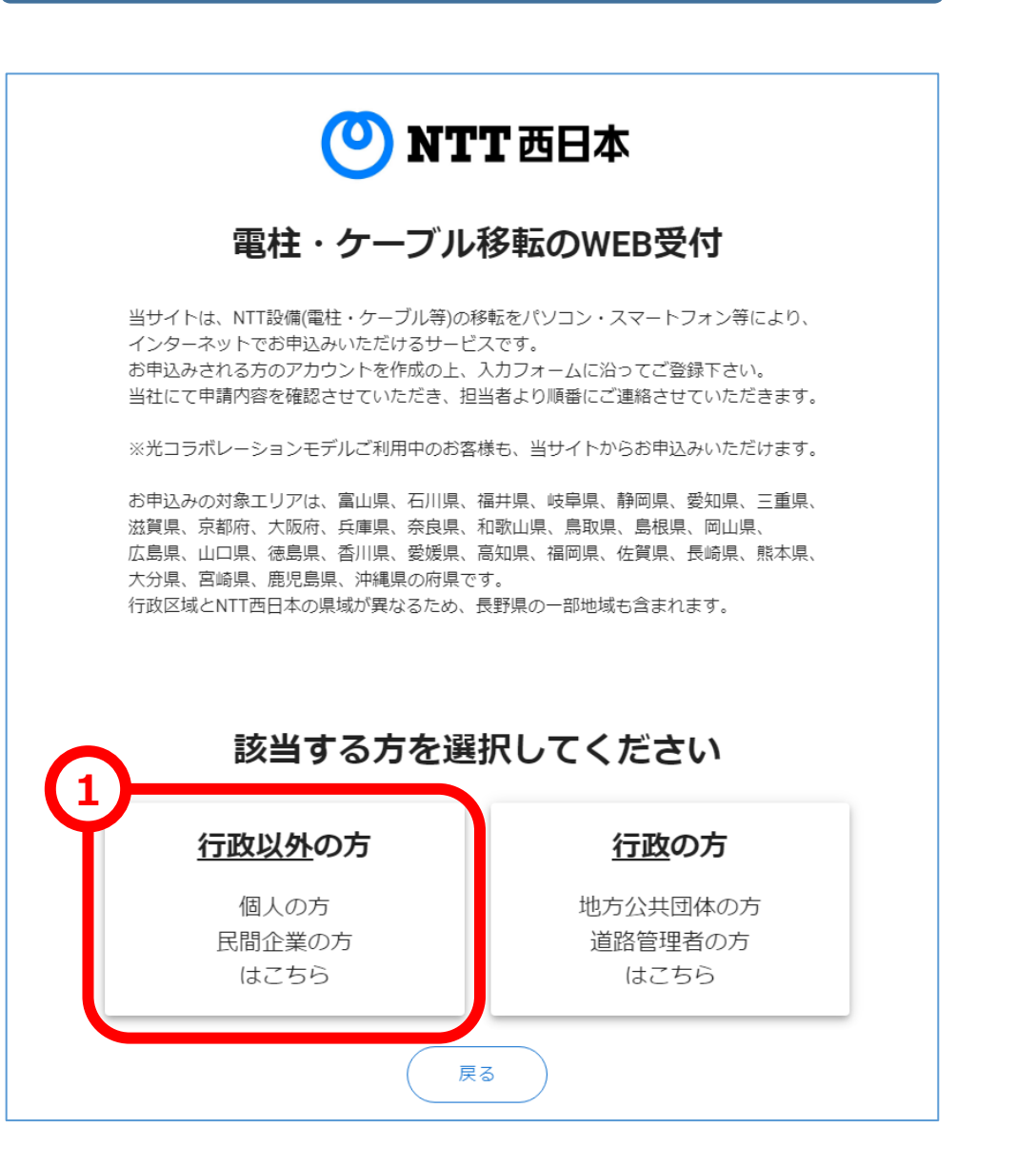

# アカウント作成 5/7

## ①の枠内の項目を入力し、②をクリック

| 土地等の利用の目的<br>す。<br>移転に関する費用()<br>移転希望先による近 | 、または方法が変更に<br>(損額)は、申請者様にこ<br>満住民の方への事前説 | なり、NTT設備が土地等の利用<br>ご負担頂きます。<br>明は、申請者様にて実施して頂き | に著しく支障となる場合、移転の<br>ます。 | D申請を受付け                  |  |
|--------------------------------------------|------------------------------------------|------------------------------------------------|------------------------|--------------------------|--|
| 目詰から丁車ま7                                   | での流れ                                     |                                                |                        |                          |  |
| アカウント作成                                    | و<br>WEB                                 | ●<br>担当者と打合せ(現場立会い等)                           | ●<br>移転費用の 移転工<br>お支払い | <ul> <li>事の両施</li> </ul> |  |
|                                            |                                          |                                                |                        |                          |  |
| アカウント                                      | A VE                                     |                                                |                        |                          |  |
| ×-                                         | -ルアドレス                                   | ; yuuki serizawa dp@west.                      | ntt.co.jp              |                          |  |
|                                            | パスワード 🔗 🦓                                | :                                              | 8                      |                          |  |
| パスワ                                        | 一ド(再入力)                                  |                                                | ø                      |                          |  |
| 利用者情報                                      |                                          |                                                |                        |                          |  |
|                                            | 利用者名                                     |                                                | (全角)                   |                          |  |
|                                            | 间用者名力ナ 653                               | : (7>7> (4)                                    | Fロウ (全角カナ)             |                          |  |
|                                            | 会社名(法人の場合)                               | ): (西日本電信電話株式会社                                | (全角)                   |                          |  |
| 4                                          | 会社名力ナ(法人の場合)                             | ) : ( =೨=ಸುಕ್ರಶುಕ್ರ                            | つ (全角カナ)               |                          |  |
|                                            | 住所郵便番号検索                                 | t : (7桁の郵便量号をハイフン                              | 着しで入力<br>Qan           |                          |  |
|                                            | 住所1 必須                                   | : 大阪府00市00                                     | (全角)                   |                          |  |
|                                            | 住所2                                      | 2 : OTEO-O                                     | (金角)                   |                          |  |
|                                            | 電話番号1 6月                                 | : 0123456789                                   | (半角数字)<br>※1M72「・」不見   |                          |  |
|                                            | 電話番号2                                    | 2 : 0123456789                                 | (半角数字)<br>※約(7) [-]    |                          |  |

# ※ 見えにくいので次のページに拡大版があります。

|   | アカワント          | 竹阪 5/7の拡ス                          | て抗反                   |           |
|---|----------------|------------------------------------|-----------------------|-----------|
|   | カウント情報         |                                    |                       |           |
| Τ | メールアドレス 🛛 🜌    | ; yuuki.serizawa.dp@west.ntt.co.jp |                       |           |
|   | パスワード 🛛 🖄 🖄    |                                    |                       |           |
|   | パスワード(再入力) 🛛 🕺 | :                                  | 2                     |           |
| 利 | 用者情報           |                                    |                       |           |
|   | 利用者名 必須        | :                                  | (全角)                  |           |
|   | 利用者名力ナ 必須      | : (デンデン) イチロウ                      | (全角カナ)                |           |
|   | 会社名(法人の場合)     | : 西日本電信電話株式会社                      | (全角)                  |           |
|   | 会社名カナ(法人の場合)   | : ニシニホンデンシンデンワ                     | (全角カナ)                |           |
|   | 住所郵便番号検索       | : 7桁の郵便番号をハイフン無しで入り                | Q検索                   |           |
|   | 住所1 必須         | : 大阪府00市00                         | (全角)                  |           |
|   | 住所2            | : OTEO-O                           | (全角)                  |           |
|   | 電話番号1 必須       | 0123456789                         | (半角数字)<br>※ルイン〉「-」 不要 | ※①·<br>理# |
|   | 電話番号2          | 0123456789                         | (半角数字)                | ネッション     |

※①やI(ローマ数字)などの 環境依存文字は使用しないように お願いいたします。

# アカウント作成 7/7

## ①を最後までスクロールし、②をチェックし、③をクリック

| NTT 西日本                                                                                                    |
|----------------------------------------------------------------------------------------------------|
| 個人情報の取り扱いについて                                                                                                    |
| 1<br>[3] 物理的な保護措置<br>個人情報を取り扱う建物やフロアの入退室管理、盗難等の防止、システムや文書の<br>持出し・保管時における施錠などの諸対策を講じます。<br>[4] 外的環境の把握<br>個人情報を外国にある第三者に提供する場合、あるいは外国に保存する場合におい<br>ては、各国の個人情報の保護に関する制度を把握した上で、<br>安全管理措置を講じます。<br>西日本電信電話株式会社 代表取締役社長 森林正彰 |
| 2 ■ 個人情報の取り扱いに同意します。<br>戻る 3 同意する                                                                                                    |

以上で、アカウント作成が完了です